# Aareal im Detail

### Instant Payments Passiv über Konten der Aareal Bank

#### Notwendiges vorbereitendes Customizing in SAP RE-FX

Um eingehende Instant Payments-Zahlungen – sowohl in Bezug auf das Zahlungseingangs-Avis (CAMT.N54) als auch auf entsprechende Geschäftsvorfallscodes (GVC) – zu verarbeiten, müssen Sie Ihr ERP-System individuell anpassen. Erhalten Sie einen Instant Payments betreffenden GVC über einen MT940, kann dies zu einer Warnmeldung führen, sofern Sie den jeweiligen GVC nicht schon in Ihrem ERP-System customized haben. Um Warnmeldungen zu vermeiden, gehen Sie bitte wie folgt vor, wenn der Vorgangscode "UNALLOCATED" in Ihrem System vorhanden ist.

#### 1. Öffnen Sie die Grundeinstellungen für den elektronischen Kontoauszug:

| • | Finanzwesen (neu)                                                     |
|---|-----------------------------------------------------------------------|
| • | Grundeinstellungen Finanzwesen (neu)                                  |
|   | Hauptbuchhaltung (neu)                                                |
|   | Debitoren- und Kreditorenbuchhaltung                                  |
|   | Vertragskontokorrent                                                  |
|   | Bankbuchhaltung                                                       |
|   | <ul> <li>Kontenverzinsung</li> </ul>                                  |
|   | 🕨 🗟 🛛 Bankkonten                                                      |
|   | 🕨 🗟 🛛 Bankwege                                                        |
|   | <ul> <li>Geschäftsvorfälle</li> </ul>                                 |
|   | Scheckeinreichung                                                     |
|   | 🕨 🗟 Wechselvorgänge                                                   |
|   | <ul> <li>Zahlungsverkehr</li> </ul>                                   |
|   | Zahlungsanordnung                                                     |
|   | Zahlungsabwicklung                                                    |
|   | <ul> <li>Online-Zahlungen</li> </ul>                                  |
|   | Manueller Kontoauszug                                                 |
|   | <ul> <li>Elektronischer Kontoauszug</li> </ul>                        |
|   | 🕂 🕞 🕼 Grundeinstellungen für den elektronischen Kontoauszug vornehmen |
|   |                                                                       |

## 2. Wählen Sie in der Dialogstruktur unter "Vorgangstyp anlegen" den Punkt "Externe Vorgangscodes":

Sicht "Externe Vorgangscodes zu Buchungsregeln zuordnen" ändern: Übers

| 🧚 Neue Einträge 🗈 🖶 🖙 🖪 🕵  |  |                                                  |   |                                            |                            |   |           |             |   |
|----------------------------|--|--------------------------------------------------|---|--------------------------------------------|----------------------------|---|-----------|-------------|---|
| Dialogstruktur             |  | rgangstyp<br>zeichnung                           |   | BK01_ST<br>BK01: Standard (deb. und kred.) |                            |   |           |             |   |
|                            |  | Externe Vorgangscodes zu Buchungsregeln zuordnen |   |                                            |                            |   |           |             |   |
| Vorgangstyp anlegen        |  | Externer Vor                                     | v | Buchu                                      | Interpretationsalgorithmus |   | Dispositi | Verarbeitun |   |
| • 📂 Externe Vorgangscoc    |  | UNALLOCATED                                      | + | B10                                        | 000 Keine Interpretation   | ~ |           | 0           | * |
| • 🥅 Bankkonten zu Vorgang: |  | UNALLOCATED                                      | - | B11                                        | 000 Keine Interpretation   | ~ |           | 0           | • |

**3. Wählen Sie als Externen Vorgangscode "UNALLOCATED", sofern dieser in Ihrem System vorhanden ist.** 

Ist der Vorgangscode "**UNALLOCATED**" in Ihrem System nicht vorhanden, bricht das Einspielen des Kontoauszugs ab und der GVC muss zunächst wie folgt nachgepflegt werden.

#### 1. Öffnen Sie die Grundeinstellungen für den elektronischen Kontoauszug:

| <ul> <li>Finanzwesen (neu)</li> </ul>                                 |
|-----------------------------------------------------------------------|
| <ul> <li>Grundeinstellungen Finanzwesen (neu)</li> </ul>              |
| <ul> <li>Hauptbuchhaltung (neu)</li> </ul>                            |
| 🕨 🗟 🛛 Debitoren- und Kreditorenbuchhaltung                            |
| <ul> <li>Vertragskontokorrent</li> </ul>                              |
| <ul> <li>Bankbuchhaltung</li> </ul>                                   |
| Kontenverzinsung                                                      |
| 🕨 🔂 🛛 Bankkonten                                                      |
| 🕨 🔂 🛛 Bankwege                                                        |
| Geschäftsvorfälle                                                     |
| Scheckeinreichung                                                     |
| <ul> <li>B Wechselvorgänge</li> </ul>                                 |
| <ul> <li>Zahlungsverkehr</li> </ul>                                   |
| Zahlungsanordnung                                                     |
| Zahlungsabwicklung                                                    |
| <ul> <li>Online-Zahlungen</li> </ul>                                  |
| <ul> <li>Manueller Kontoauszug</li> </ul>                             |
| <ul> <li>Elektronischer Kontoauszug</li> </ul>                        |
| 🔹 🗟 🊱 Grundeinstellungen für den elektronischen Kontoauszug vornehmen |

## 2. Wählen Sie in der Dialogstruktur unter "Vorgangstyp anlegen" den Punkt "Externe Vorgangscodes" und pflegen den Buchungscode (=GVC) entsprechend nach:

Sicht "Externe Vorgangscodes zu Buchungsregeln zuordnen" ändern: Übers 😚 Neue Einträge 🗈 🖥 🔂 🖡 🖡 Dialogstruktur Vorgangstyp BK01 ST... Kontensymbole anlegen
 Bezeichnung BK01: Standard (deb. und kred.) • 🚞 Konten zu Kontensymbo • 🚞 Schlüssel für Buchungsre Externe Vorgangscodes zu Buchungsregeln zuordnen • 🔁 Buchungsregeln definier Vorgangstyp anlegen Externer Vor... V... Buchu... Interpretationsalgorithmus Dispositi... Verarbeitung Externe Vorgangscoc 105 - B06 🗇 Keine Interpretation -0 . • 🚞 Bankkonten zu Vorgang: ÷ - B08 051 IMMOBILIEN: Erst Mietvertrag... 🔻 109 0 - B12 116 051 IMMOBILIEN: Erst Mietvertrag... 🔻 0 152 + B01 051 IMMOBILIEN: Erst Mietvertrag... 🔻 0 159 + BK01 051 IMMOBILIEN: Erst Mietvertrag... • 0 159 BK03 051 IMMOBILIEN: Erst Mietvertrag... ▼ 0 166 + B01 051 IMMOBILIEN: Erst Mietvertrag... -0 - BK03 051 IMMOBILIEN: Erst Mietvertrag... 🔻 177 0 + BK02 181 000 Keine Interpretation 0 - B05 191 019 Referenznummer (DTA-Verwaltg ... 🔻 0 192 + B04 019 Referenznummer (DTA-Verwaltg... 🔻 0 807 B03 000 Keine Interpretation 0 -

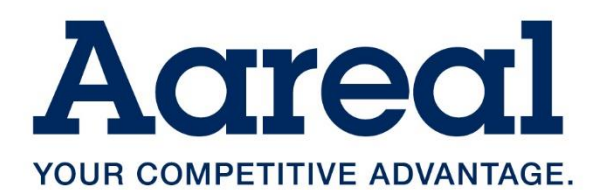

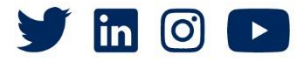